保護者の皆様

令和6年6月18日

松山市立新玉小学校 校長 中矢 達雄

「タブドリLive!」の家庭学習での利用について

1 サービスの概要

本校に導入されている「タブドリ Live!」は、学習用タブレットだけではなく、家庭 用端末(パソコンやスマートフォン等)からも、無料で利用できるデジタルドリル問題 (低学年:国・算、中高学年:国・社・算・理・英)ですので、御案内いたします。本 サービスは、導入校に通学する児童及びその保護者のみが利用できるものです(ただ し、インターネット接続等、通信にかかる費用は各御家庭の負担になりますので御了 承ください。)。

2 アクセス方法

<mark>家庭用端末</mark>:次のアドレス(QRコード)にアクセスして御利用いただけます。 <u>https://tabdri.jp/#/top</u>

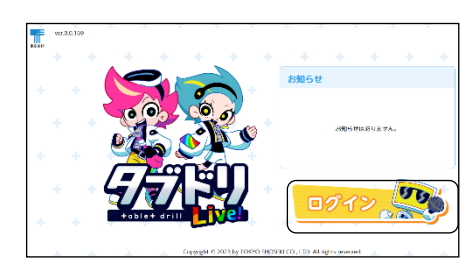

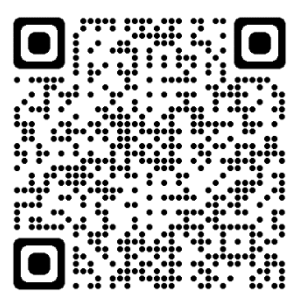

学習用タブレット: デスクトップ上のショートカットアイコンからもアクセスでき ます。

3 アカウント情報

<mark>家庭用端末</mark>:「Microsoft でサインイン」ボタンからログインします。学習用タブレ ット起動時にログインするときのID、パスワードです。

<mark>学習用タブレット</mark>:シングルサインオン設定にしているため、端末にログインすれば 「Microsoft でサインイン」ボタンからID、パスワードなしでア クセスできます。

4 困ったときは

使い方などで困ったときは、タブドリ Live! サポートサイト (<u>https://d-</u> <u>support. tokyo-shoseki. co. jp/tabdri/</u>) や下記連絡先に直接お問い合わせください。

連絡先:デジタル商品サポートダイヤル
0120-29-3363
受付時間:9:30~17:30 月~金曜日(祝祭日を除く)

デスクトップ上のタブドリ Live!を押す。(ご家庭の端末の場合は、上記の URL をご使用ください。)

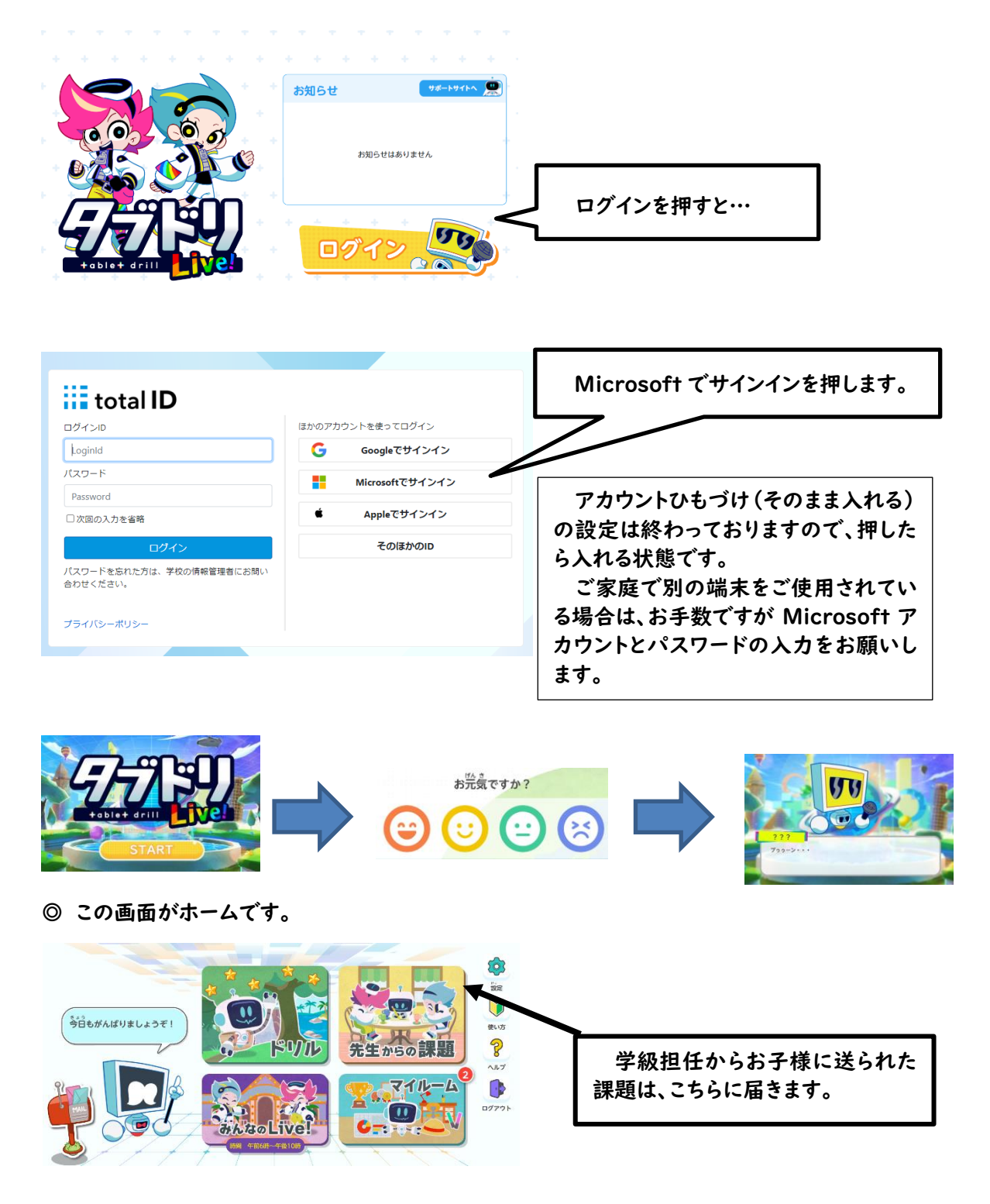